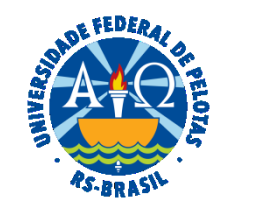

#### UNIVERSIDADE FEDERAL DE PELOTAS

### **BASE DE CONHECIMENTO**

## CADASTRO OU ALTERAÇÃO DE INSTITUIÇÃO PARCEIRA

#### **QUE ATIVIDADE É?**

Solicitação de cadastro ou alteração de instituição parceira.

#### QUEM FAZ?

A SRA (Seção de Registro e Acompanhamento) do NAPE (Núcleo de Apoio a Projetos de Extensão) da CEDS (Coordenação de Extensão e Desenvolvimento Social) da PREC (Pró-Reitoria de Extensão e Cultura).

#### COMO SE FAZ? POSSUI FLUXO JÁ MAPEADO?

A Coordenação do Projeto deverá iniciar processo do tipo "Extensão: Cadastro ou Alteração de Instituição Parceira", incluir o documento "PREC Solicitação de Cadastro ou Alteração de Instituição Parceira" e assinar. O processo deverá ser enviado para a SRA (Seção de Registro e Acompanhamento).

A Seção de Registro e Acompanhamento (SRA) verificará o tipo de solicitação, se cadastro de nova instituição ou alteração. Sendo cadastro, a SRA consultará se a instituição consta no Banco de dados. Se sim, retornará o processo com a orientação de vinculação ao projeto. Se não, acessará o Cobalto e realizará o procedimento solicitado, devolvendo o processo e informando o atendimento da solicitação à Coordenação do Projeto.

A Coordenação do Projeto, após tomar ciência, deverá concluir o processo no SEI. No Cobalto, na aba "Instituições Parceiras", vincular a Instituição Parceira ao projeto (Projetos unificados/Cadastro/Projetos/Aba Geral/Subaba Instituições Parceiras) e salvar.

| ETAPAS | QUEM FAZ?                                | O QUE FAZER?                                                                                    | сомо?      |
|--------|------------------------------------------|-------------------------------------------------------------------------------------------------|------------|
| 1      | COORDENAÇÃO DO PROJETO                   | Iniciar processo do tipo "Extensão: Cadastro ou Alteração de Instituição Parceira"              | No SEI     |
| 2      |                                          | Incluir documento "PREC Solicitação de Cadastro ou Alteração de Instituição Parceira" e assinar | No SEI     |
| 3      |                                          | Enviar processo para a SRA (Seção de Registro e Acompanhamento)                                 | No SEI     |
| 4      | SEÇÃO DE REGISTRO E ACOMPANHAMENTO (SRA) | Verificar tipo de solicitação (cadastro de nova instituição ou alteração)                       | No SEI     |
| 5      |                                          | Alterar ou cadastrar Instituição                                                                | No Cobalto |
| 6      |                                          | Informar quando Instituição já consta no Cobalto                                                | No SEI     |
| 7      |                                          | Informar atendimento da solicitação                                                             | No SEI     |
| 8      | COORDENAÇÃO DO PROJETO                   | Tomar ciência e concluir o processo                                                             | No SEI     |
| 9      |                                          | Vincular Instituição Parceira ao Projeto                                                        | No Cobalto |

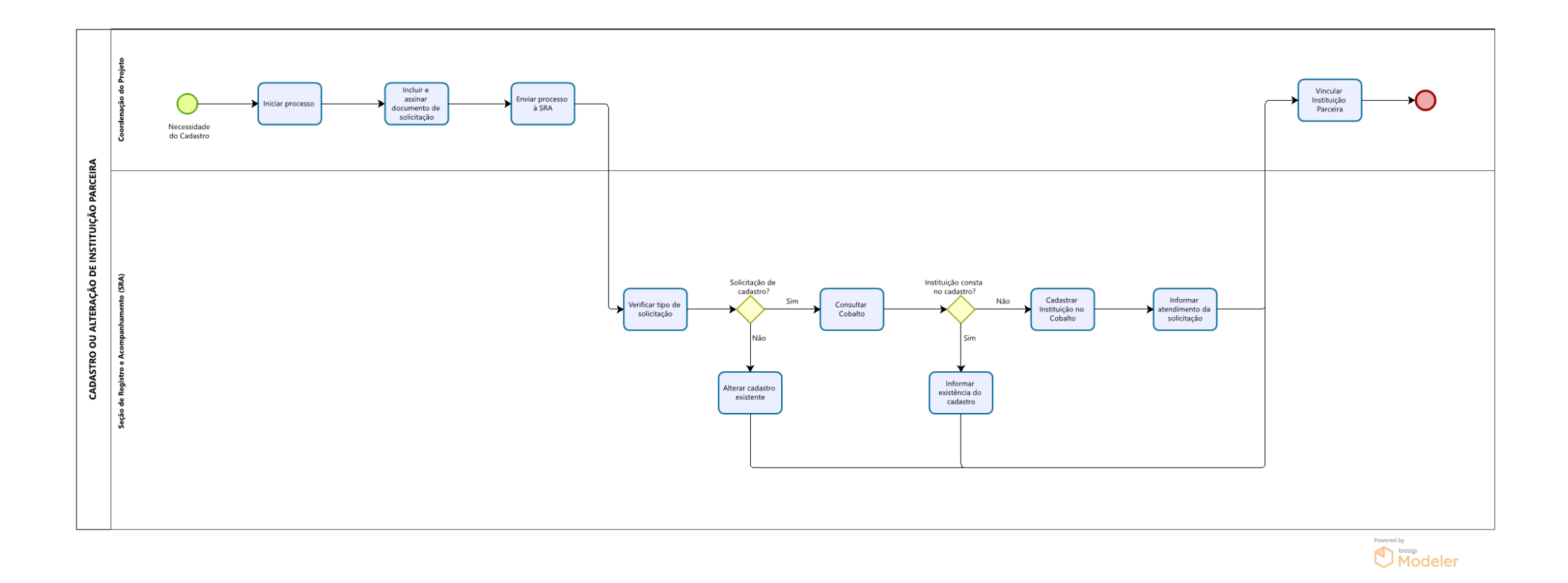

# QUE INFORMAÇÕES/CONDIÇÕES SÃO NECESSÁRIAS?

Preenchimento correto de todos os dados do formulário.

## QUAIS DOCUMENTOS SÃO NECESSÁRIOS?

Formulário de Solicitação (No SEI, em "Incluir Documento", escolher a opção "PREC Solicitação de Cadastro ou Alteração de Instituição Parceira").

## QUAL É A BASE LEGAL?

Resolução COCEPE nº 10/2015